## MICROSOFT 365 Copilot – postup přihlášení a instalace

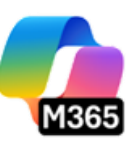

Na adrese portal.office.com se přihlaste ke svému školnímu účtu Microsoft 365

| uživatelské | jméno: |
|-------------|--------|
| heslo:      |        |

jmeno.prijmeni@zs-habrmanova.cz to, které žák používá do Teams

V případě, že žák zapomene své přístupové heslo, provede správce jeho reset (je potřeba kontaktovat paní učitelku Kubátovou).

Jednorázové heslo po resetu je: Teams2025 (číslo se mění vždy podle aktuálního roku).

nyní se nacházíte na školním účtu Microsoft, který můžete libovolně využívat v online verzi.

Pokud nechcete používat aplikace **online** a rozhodnete se pro instalaci Microsoft 365 přímo do zařízení (počítač, notebook, smartphone, tablet), pokračujte dále dle instrukcí:

### INSTALACE APLIKACÍ DO ZAŘÍZENÍ:

V horní nabídce klikněte na Naistalovat aplikace (upozornění - před samotnou instalací se musí odinstalovat staré verze Microsoft Office – Word, Excel, PowerPoint,...)

|                                    | Microsoft 365 $>$ Hledat aplikace, soubory, ša                                        |                                                                                 |                                                                | ☺ ⊐ @ ?                                          |
|------------------------------------|---------------------------------------------------------------------------------------|---------------------------------------------------------------------------------|----------------------------------------------------------------|--------------------------------------------------|
| Damů<br>Uprvořit                   | Aplikace                                                                              |                                                                                 | Ŧ                                                              | Nainstalovat aplikace Koupit Microsoft 365       |
| Můj obsah<br>Můj obsah<br>Aplikace | Word Excel                                                                            | PowerPoint OneD                                                                 | rive Outlook                                                   | Teams Clipchamp                                  |
| Word                               | Více z Microsoft 365                                                                  |                                                                                 |                                                                |                                                  |
| Excel<br>PowerPoint                | Editor<br>Vylepšete svůj pravopis a gramatiku na webu<br>pomoci rozšíření prohližeče. | Forms<br>Přizpůsobte si průzkumy a kvízy a získejte<br>výsledky v reálném čase. | Kalendář<br>Spravujte a sdílejte svůj plán.                    | Lidé<br>Seskupte, sdílejte a spravujte kontakty. |
| Outlook<br>OneDrive                | Lists<br>Umožňuje uživatelům vytváření, sdílení a<br>sledování dat v seznamech.       | Loop  Umožňuje týmům přemýšlet, plánovat a vytvářet společně.                   | Microsoft Defender<br>Ziskejte důvěryhodné online zabezpečení. | Vytvářejte digitální poznámkový blok.            |
|                                    | Synchronizujte soubory a další možnosti, aby se<br>zjednodušila vaše práce.           | Skype<br>Spojte se zdarma pomocí videohovorů a<br>hlasových hovorů.             | Sway<br>Vytvářejte interaktívní sestavy a prezentace.          | Vypisujte a spravujte své úkoly.                 |

Po instalaci aplikace je při jejím prvním spuštění nutné přihlásit se pomocí školního účtu Microsoft.

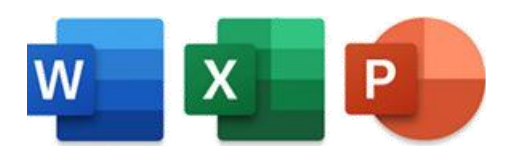

## PŘIHLÁŠENÍ K DESKTOPOVÝM APLIKACÍM MICROSOFT 365 POMOCÍ ŠKOLNÍHO ÚČTU MICROSOFT:

Spusťte desktopovou aplikaci (Word, Excel, PowerPoint,...) a přihlaste se školním účtem Microsoft (viz výše):

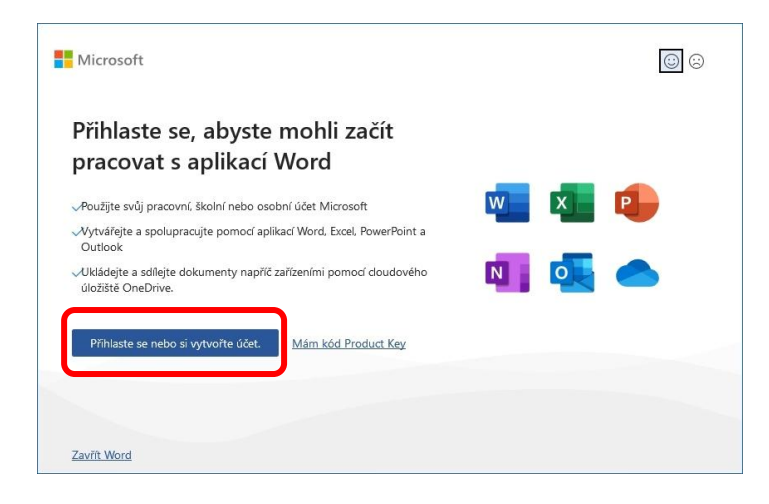

#### Nyní budete muset odklikat souhlasy a povolení:

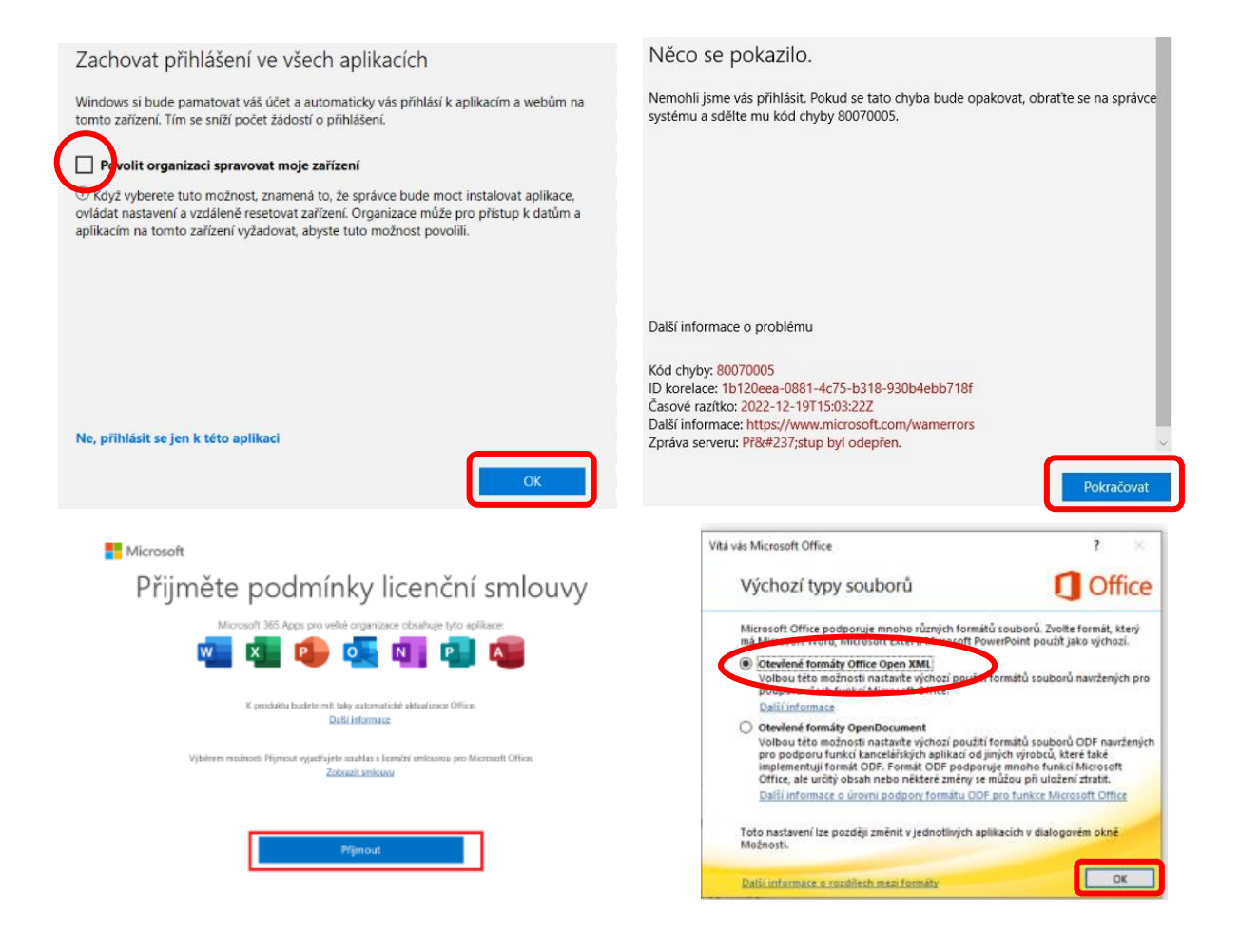

## KDE SI MŮŽETE DÁLE JEŠTĚ APLIKACE MICROSOFT 365 STÁHNOUT A NAINSTALOVAT?

1) Pro PC a notebooky: V obchodě Microsoft Store (na hlavním panelu - dolní liště)

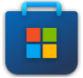

- 2) Pro mobilní telefony a smartphony: záleží na operačním systému
  - a) Android: Obchod Play

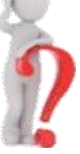

b) iOS: App Store

# Získejte mobilní aplikaci Microsoft 365 Copilot

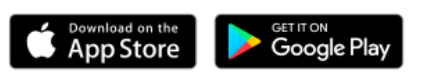

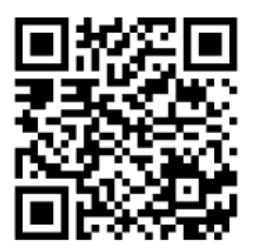